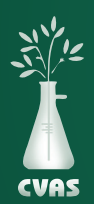

## VIEWING AND DOWNLOADING BULK EXPORT DATA REPORTS ON CVAS CLIENT PORTAL

To provide access to historic results for our users, CVAS has a client portal to include a **"Bulk Export"** tab that provides access to PDF and Excel downloadable files of client samples that can be sorted and/or organized based on category options within the database.

1. After logging into your CVAS client portal by using the Login link on the home page (www.foragelab.com) you will see a tab titled **"Bulk Export".** 

Dashboard Forage and Feed Data Specialty Report Manure Data Water Data Global Data Summary Sample Submission Bulk Export Viewing Sample Information & Analysis Results Report

- 2. Once you are on the Bulk Export Data tab, use the drop-down menus to filter your results. You may search by using fields such as description, farm name, date ranges, forages, protein feeds, and other items.
- 3. Once you've selected your search criteria, click submit below.

| 8                     | Select 🗸 Go                                                          |  |
|-----------------------|----------------------------------------------------------------------|--|
| Sample Description    | Forages                                                              |  |
|                       |                                                                      |  |
| Farm Name             | Grains                                                               |  |
| Select Farm           | •                                                                    |  |
| Linked Account        | Protein Feeds                                                        |  |
| Select Account        | ×                                                                    |  |
| Batch                 | ByProducts/Ingredients                                               |  |
|                       |                                                                      |  |
| Code (From) Code (To) | TMR                                                                  |  |
|                       |                                                                      |  |
| Completed Date (From) | Mineral/Ingredients                                                  |  |
| 5/2/2021              |                                                                      |  |
| Completed Date (To)   | Manure                                                               |  |
| 6/2/2021              |                                                                      |  |
|                       | The maximum number of samples allowed to download in excel is 5,000. |  |

- 4. Results available will be shown below the search options above. Select results as desired separately, or select all to download up to 5,000 results at a time via excel.
- 5. Using the menu at the top of the page, choose the excel icon to select all results in a CSV file format, the PDF icon to download PDFs of each report or using the drop-down menu choose from several summary reports that will summarize all data from those samples.